**Hvordan virker:** 

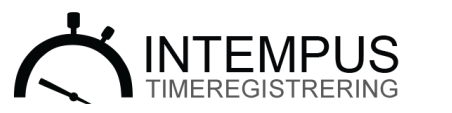

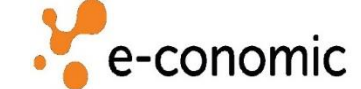

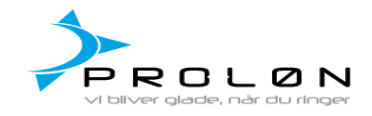

## **INTEMPUS APP:**

- 1. Download Intempus App i App Store eller Google play.
- 2. Log ind:
- 2a. Brugernavn: dhv-ta
- 2b. Kodeord: 123
- 3. Opret sager og indberet arbejde

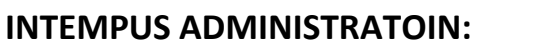

- 1. Gå ind på: www.intempus.dk/admin
- 2. Log ind med:
- 2a. Brugernavn: DHV (husk store bogstaver)
- 2b. Kodeord: 123
- 3. Godkend timer
- 4. Gå til fanen Rapporter
- 5. Gå til undersiden Proløn rapport øverst til højre, og tryk eksporter til Proløn

## **E-CONOMIC LOGIN**

1. Gå til <u>www.e-conomic.dk</u> 2. Log ind med: 2a. Aftale nummer: 1246300 2b. Brugernavn: DHV 2c. Kodeord: Intempus2017 3. Gå ind i Projekt og se belastningen.

## **PROLØN LOGIN**

1. Gå til: https://mit.proloen.dk/#!/login 2. Log ind med: 2a. Firmanummer: 16995 2b. Kodeord: Intempus2017 3. Vis løn (timerne fra Intempus er nu overført til lønsedlen)

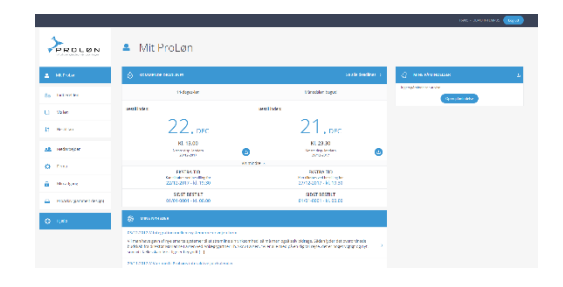

Vil du lære mere om Intempus, eller se hvordan det virker? Så giver vi dig en gratis online præsentation på 10 minutter.

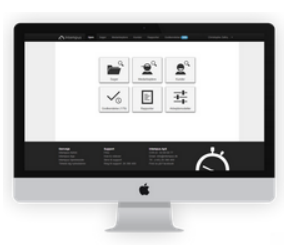

٠

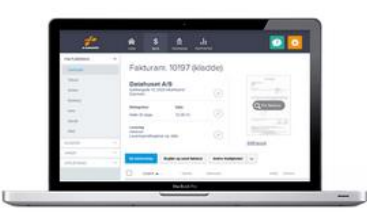

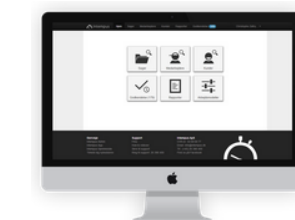